## **Software Download Instructions**

- 1) Select the software that you want to download
  - a. This will prompt the download of a **.ISO** disk file. Once the **.ISO** has been downloaded, you can find it in your **Downloads** folder.

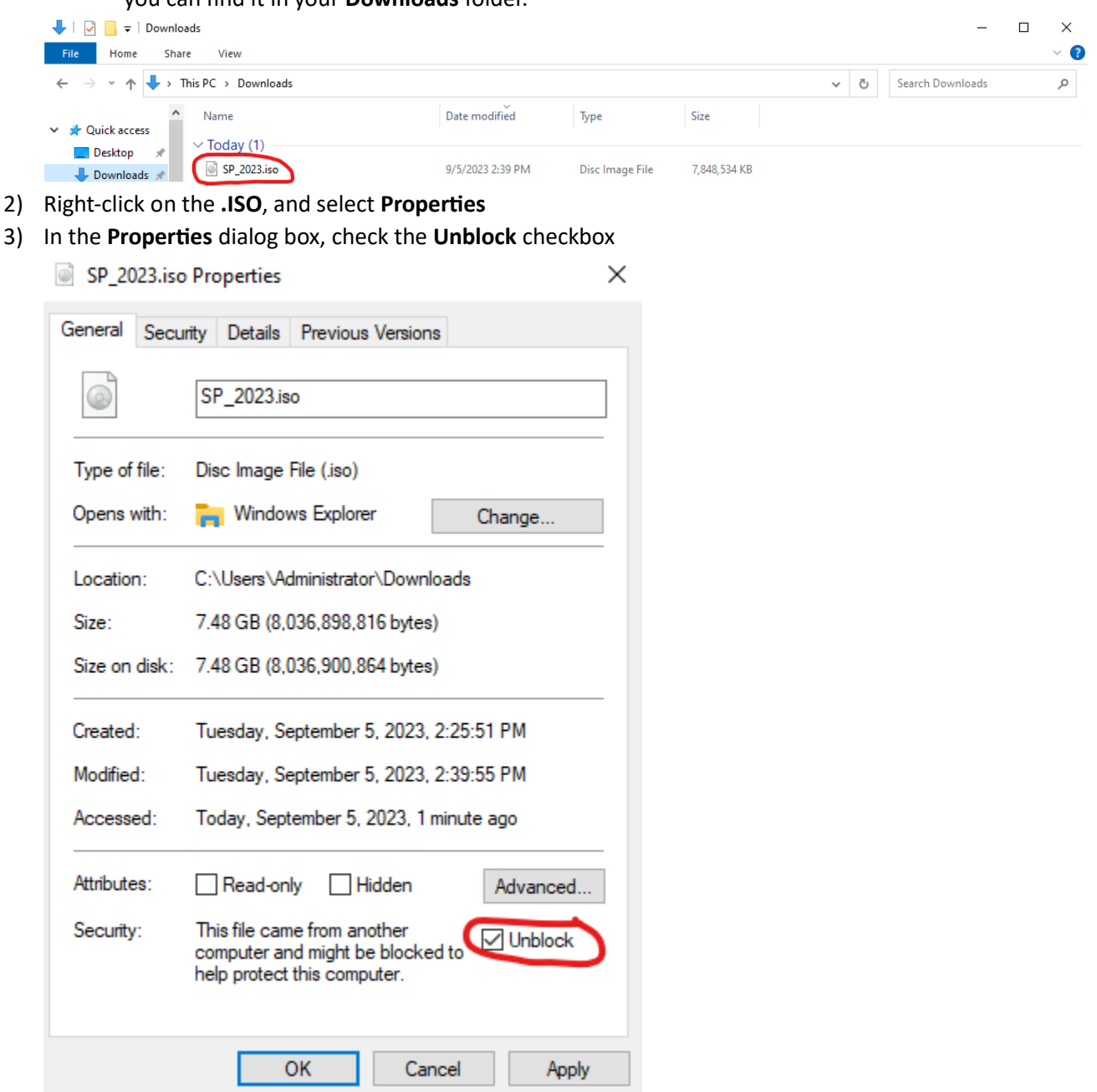

- 4) Select **OK** to close the **Properties** dialog box
- 5) Right-click on the .ISO file, and select Mount

| C       |   | Mount                                 |
|---------|---|---------------------------------------|
|         |   | Burn disc image                       |
| e of t  | 2 | Edit with Notepad++                   |
| ens v   | È | Share                                 |
|         |   | Open with                             |
| ation   |   | Give access to                        |
| £:      |   | , , , , , , , , , , , , , , , , , , , |
|         |   | Restore previous versions             |
| ; on (  |   | Send to >                             |
| ated:   |   | Cut                                   |
| dified  |   | Сору                                  |
| esse    |   | Create shortcut                       |
|         |   | Delete                                |
| bute    |   | Rename                                |
| :urity: |   | Properties                            |

This will mount the .ISO file to your machine as if it was a DVD Drive called "DVD Drive (F:) AVEVA".

| - → ~ 个(讚 → DVD Drive (F:) AVEVA | $\sim$                           |                   |                   | ~      | Q     | Search DVD Drive (F:) AVEVA | £0 |
|----------------------------------|----------------------------------|-------------------|-------------------|--------|-------|-----------------------------|----|
| InTouch                          | ^ Name                           | Date modified     | Туре              | Size   |       |                             |    |
| 📙 InTouch                        | InstallFiles                     | 7/28/2022 9:17 PM | File folder       |        |       |                             |    |
| Manuals                          | InstallITK                       | 7/28/2022 9:17 PM | File folder       |        |       |                             |    |
| OpeDrive Remonal                 | autorun.inf                      | 7/28/2022 8:55 PM | Setup Information |        | 1 KB  |                             |    |
| Solution of the second           | Cicensing_GettingStarted.pdf     | 7/28/2022 8:55 PM | Chrome HTML Do    | 333 KE |       |                             |    |
| This PC                          | <ul> <li>ReadMe.html</li> </ul>  | 7/28/2022 8:55 PM | Chrome HTML Do    | 3      | 42 KB |                             |    |
| 3D Objects                       | 岁 Setup.exe                      | 7/28/2022 9:01 PM | Application       | 2,2    | 81 KB |                             |    |
| Desktop                          | SP_Install_Guide.pdf             | 7/28/2022 8:55 PM | Chrome HTML Do    | 4,1    | 58 KB |                             |    |
| Documents                        | SP_Virtual_Implementation.pdf    | 7/28/2022 8:55 PM | Chrome HTML Do    | 2,8    | 51 KB |                             |    |
|                                  | SystemPlatformGettingStarted.pdf | 7/28/2022 8:55 PM | Chrome HTML Do    | 2,5    | 50 KB |                             |    |
| Music                            |                                  |                   |                   |        |       |                             |    |
| E Pictures                       |                                  |                   |                   |        |       |                             |    |
| Videos                           |                                  |                   |                   |        |       |                             |    |
| Local Disk (C:)                  |                                  |                   |                   |        |       |                             |    |
| DVD Drive (E-) AR 2020 R2 SP1    |                                  |                   |                   |        |       |                             |    |
| DVD Drive (E) AVEVA              |                                  |                   |                   |        |       |                             |    |
| By ord blace (1) Area            |                                  |                   |                   |        |       |                             |    |
| DVD Drive (E:) AR_2020_R2_SP1    |                                  |                   |                   |        |       |                             |    |
| Documentation                    |                                  |                   |                   |        |       |                             |    |
|                                  |                                  |                   |                   |        |       |                             |    |
| Manage and the second            |                                  |                   |                   |        |       |                             |    |

The software has now been downloaded and is ready to install.